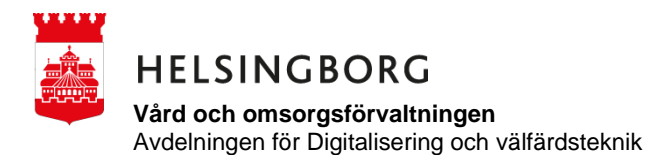

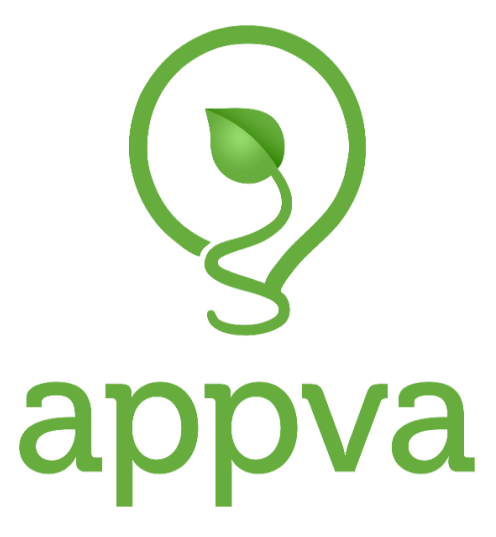

Guide för omvårdnadspersonal i MCSS/APPVA

Kontaktcenter Postadress 251 89 Helsingborg 042-10 50 00 kontaktcenter@helsingborg.se

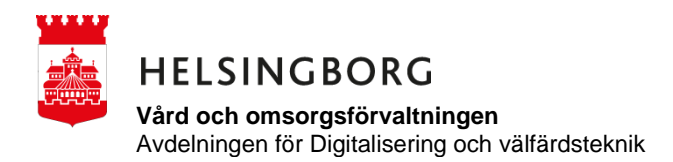

Logga in

Ange personnummer 1989XXXX (ibland behövs det att hela personnumret anges beroende på unikt det är)

Tryck in 4 siffrig kod som ska bestå av 4 siffror (obs! unik kod krävs)

Kommer du inte ihåg den kod tryck gömt kod det skickas till din namn.efternamn@helsingborg.se

Är det något som inte stämmer gällande namn eller efternamn kontaktar du din administratör där du arbetar på så får du hjälp med att ändra det

För att komma till dina delegeringar

Klicka på **profil** nere i höger hörna

#### Klicka på Delegeringar

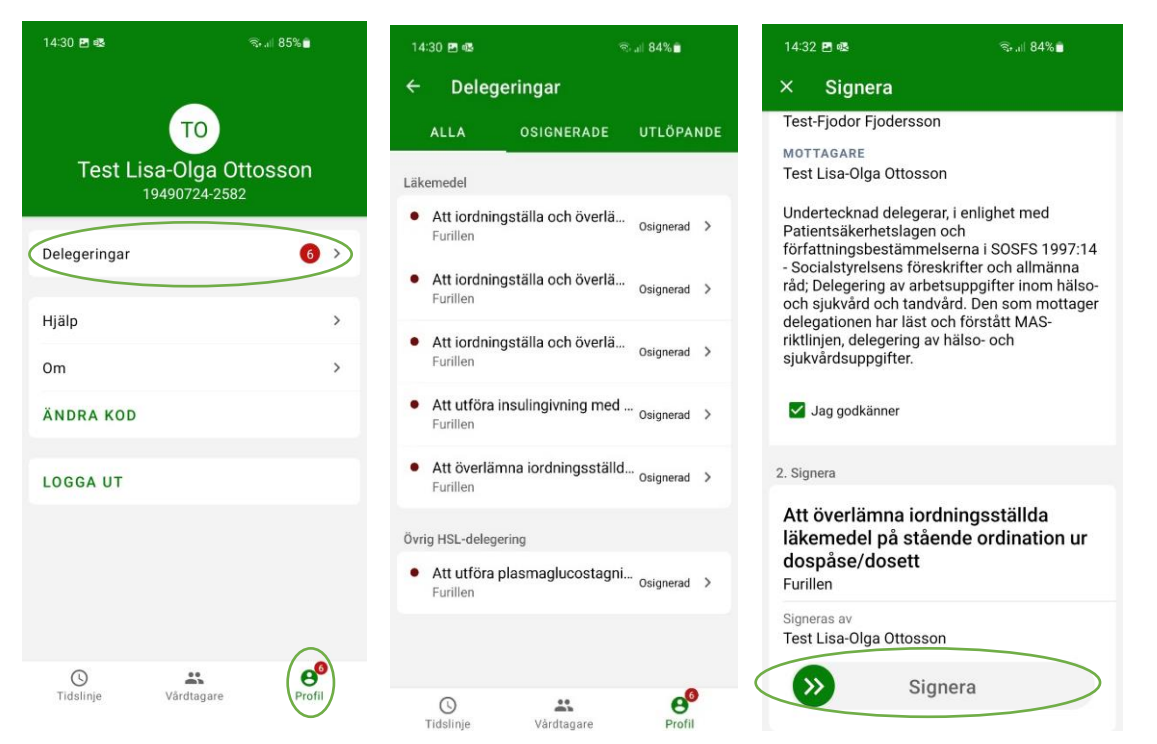

Där ser du delegeringar som är signerade eller i detta fall osignerade, klicka på osignerad i rutan

Det kommer då upp den delegering det gäller, läs igenom och se till att det är rätt information innan du bockar i och godkänner.

Du signerar genom att hålla fingret på pilarna och dra från vänster till höger. Först då blir din delegering aktiv och du kan signera de insatser delegeringen anger. Där det står osignerad kommer det istället stå antal dagar du har kvar att signera och när det är 50 dagar kvar kommer det bli ett rött larm som en påminnelse att det är tid att förnya sin delegering.

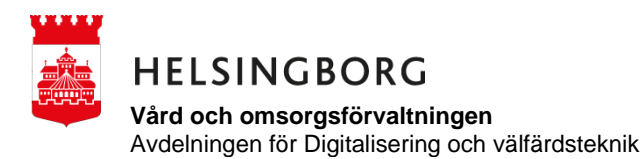

Det här är en Tidslinje i detta fall är det P-glukos som ska signeras.

Insatsen ligger klockan 07.00 och sjuksköterska har lagt ett tidsspann på 30 minuter innan och 60 minuter efter. Då finns det 1,5 timmar som insatsen kan utföras på

Följ rutin

### 1. Läs ordination i vårdpärmen

Den här insatsen ligger tidigare då sjuksköterskan vill ha en blodsockerkontroll innan frukost.

- 2. Klicka på insatsen
- 3. Utför insatsen
- 4. Signera

| idslinje   urillen    ag, 3 oktober <   ag, 3 oktober <   beed   beed                                                                                                    | @ ☜ ლ.⊪ 1009 |
|----------------------------------------------------------------------------------------------------|--------------|
| dag, 3 oktober •                                                                                                    |              |
| 0+00       Image: Control in the second second          |              |
| Test Majken Winowska<br>Ovrig HSL-insats         06:30 - 08:00 >         Ovrig HSL-insats         Ovrig HSL-insats         Ej utförd           Izest Majken Winowska<br>Läkernedel, Ovrig HSL-insats         06:00 - 09:00 >         06:30 - 08:00 >         06:30 - 08:00 >         0         0         Ej utförd         0         Ej utförd         0         Ei utförd         0         Ei utförd         0         Ei utförd         0         Ei utförd         0         Ei utförd         0         Ei utförd         0         Ei utförd         0         Ei utförd         0         Ei utförd         0         Ei utförd         0         0         0         0                                                                                                    |              |
| Image: Performed and the sector of the sector of the se |              |
| Test Majken Winowska         06:00 - 09:00 >           Läkemedel, Ovrig HSL-insats         06:00 - 09:00 >           Test-Sten Stensson         07:00 - 08:00 >           Läkemedel         07:00 - 09:00 >           Test-Folke Nilsson         07:00 - 09:00 >           Läkemedel         07:00 - 09:00 >           Test-Kjell Karlsson         07:45 - 08:15 >           O:00         Värdtagare                                                                                                    |              |
| Test-Sten Sten son       07:00 - 08:00 >         Test-Folke Nilsson       07:00 - 09:00 >         Test-Kjell Karlsson       07:00 - 09:00 >         Arbetsterapi       07:45 - 08:15 >         0:00       Várdtagare                                                                                                    | ej           |
| Test-Folke Nilsson       07:00 - 09:00 >       2. Signera insats         Test-Kjell Karlsson       07:45 - 08:15 >       P-Glukos         Arbetsterapi       07:45 - 08:15 >       Sulf und unföras         0:00       Vårdtagare       Vårdtagare                                                                                                    |              |
| Test-Kjell Karlsson<br>Arbetsterapi     07:45 - 08:15 >     Utförd       0:00     Vårdtagare     Vårdtagare                                                                                                    |              |
| 0:00 Vårdtagare                                                                                                    |              |
| Lost Malkon Winoweka 202                                                                                                    | 1220108-2281 |
| Test Majken Winowska     1 timme >       Övrig HSL-insats     Signeras av                                                                                                    | 220100-2001  |
| 12:00 Test Lisa-Olga Ottosson                                                                                                    |              |
| Total Standard     Sign       Image: Standard Standard     Image: Standard Standard                                                                                                    | nera         |

När signeringen är utförd så blir den markerad med en bock, det blir också en tidsstämpel då insatsen utfördes.

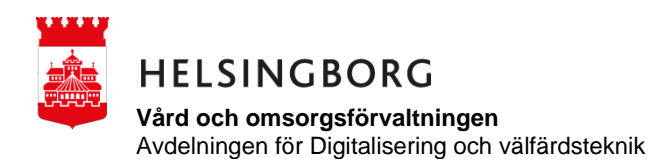

Där efter klickar du på Majkens namn

Klicka på Gå till vårdtagare då kommer du in på hennes sida

# Klicka på Mätlistor

#### Klicka på **P-Glukos**

## NY MÄTNING

| 09:53 🖻 🕸        | @ क ∰.al 100%∎ | 09:<br><del>C</del> | <sup>53</sup> ₪ os<br>Mätlisto | © @ ?      | 100% | 09:5<br><del>(</del> | <sup>54</sup> ⊠ ≋<br>Mätlista  | <b>ଲ</b> ି ବି. ଲି.ଜା 1      | 00% |
|------------------|----------------|---------------------|--------------------------------|------------|------|----------------------|--------------------------------|-----------------------------|-----|
| Test Mai         |                | Av                  | föringslista<br>ga mätningar   | n winowska | >    | P-(                  | Glukos                         |                             |     |
| 202              | 220108-2381    | P-<br>Ing           | Glukos<br>ga mätningar         |            | >    | blo                  | dsockerkontr<br>t Majken Winov | oll<br>/ska , 20220108-2381 |     |
|                  |                | > Vi                | kt<br>ga mätningar             |            | >    | NY                   | MÄTNING                        |                             |     |
|                  |                |                     |                                |            |      | Mätn                 | ingar de senas                 | te 7 dagarna                |     |
| tående           |                | >                   |                                |            |      | Ing                  | a mätningar                    |                             |     |
| alender          |                | >                   |                                |            |      |                      |                                |                             |     |
| d behov          |                | >                   |                                |            |      |                      |                                |                             |     |
| órsenade         |                | >                   |                                |            |      |                      |                                |                             |     |
| ätlistor         |                | >                   |                                |            |      |                      |                                |                             |     |
| eställningslista |                | >                   |                                |            |      |                      |                                |                             |     |
|                  |                |                     |                                |            |      |                      |                                |                             |     |
| Q                | <b></b>        |                     | G                              |            | Θ    |                      | 0                              | *                           |     |

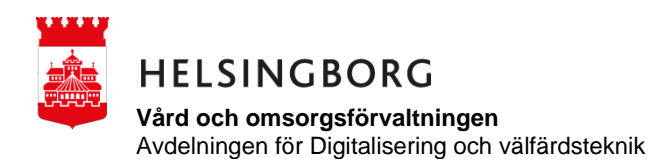

Det kommer då upp en rull lista och där anger du mätvärdet, där kan du se historik 7 dagar tillbaka.

| 09:54 🖻 🕸                                |                     | (                | n) 🗊 🔠  | .⊪ 100% <b>≘</b> |
|------------------------------------------|---------------------|------------------|---------|------------------|
| × Ny m                                   | nätning             | I.               |         |                  |
| P-Glukos<br>blodsockerk<br>Test Majken V | ontroll<br>⁄inowska | , 20220          | )108-23 | 81               |
| 1. Ange mätvär                           | de                  |                  |         |                  |
|                                          | 6                   |                  | 0       |                  |
|                                          | 7                   | $\overline{\mu}$ | 1       | mmol/l           |
|                                          | 8                   |                  | 2       |                  |
| 2. Signera                               |                     |                  |         |                  |
| P-Glukos<br>7,1 mmol/l                   |                     |                  |         |                  |
| Värdtagare<br>Test Majken                | Winows              | ka , 20          | 022010  | 08-2381          |
| Signeras av<br>Test Lisa-Ole             | ga Ottos            | son              |         |                  |
| <b>&gt;&gt;</b>                          | S                   | ignei            | ra      |                  |

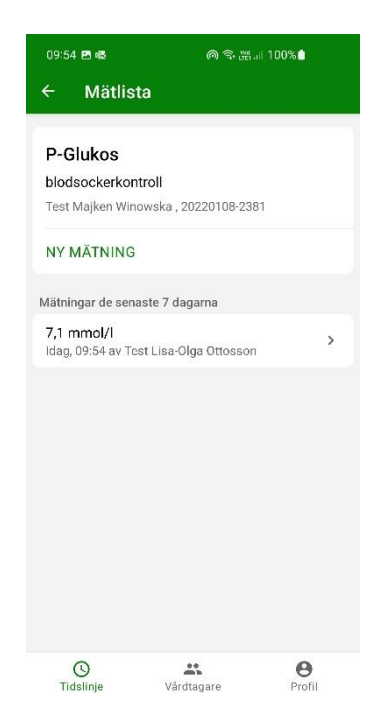

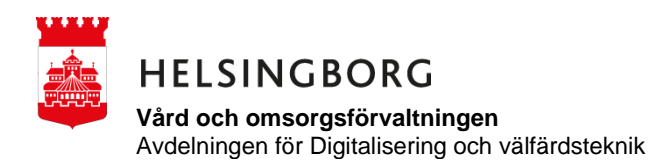

#### Signeringsalternativ gällande avvikande signering

Följ rutin som gäller på ditt boende

Om hyresgästen ska iväg och du måste skicka med medicin så finns det ett alternativ, det kommer att bli en blå varning och med en klocka framför om att insatsen är för tidig att signera

Klicka i rutan medskickad

Följ rutin hur du gör på ditt boende gällande kontakt med Sjuksköterska och dokumentation

| 11:10 🖻 🕸 🔊 இ 🖫 대 100% 🖬                                                                             | 11:12 🗷 🤹 🛛 🧠 👾 🗐 100%                                                                   | 11:15 🖪 🕸 🛛 😤 🖄 🖄 🤋 🖄                                                                     |
|----------------------------------------------------------------------------------------------------|------------------------------------------------------------------------------------------|-------------------------------------------------------------------------------------------|
| × Signera                                                                                            | × Signera                                                                                | × Signera                                                                                 |
| <b>Näringsdryck</b><br>Tycker bäst om klara drycker, Öppnad                                          | Tarmreglerande                                                                           | Insatsen skall signeras först om 1 timme.                                                 |
| Näringsdricka håller 24 timmar i kyl.<br>Idag, 09:00 - 11:00<br>Test Majken Winowska , 20220108-2381 | ldag, 07:00 - 09:00<br>Test Majken Winowska , 20220108-2381                              | Dospâse<br>Se läkemedelslista<br>Idag, 13:00-15:00<br>Test Maiken Winowska, 20220108-2381 |
| 1. Välj                                                                                              | 1. Välj                                                                                  | 4 100                                                                                     |
| 🕑 Utförd                                                                                             | Administrerad                                                                            | 1. Valj                                                                                   |
| 🛞 Ej utförd                                                                                          | 📀 Delvis administrerad 🗸                                                                 |                                                                                           |
| 6 Ej hemma                                                                                           | 🛞 Ej administrerad                                                                       | <ul> <li>Deivis administrerad</li> <li>Ej administrerad</li> </ul>                        |
| O Erbjuden tackat nej ✓                                                                              | Erbjuden tackat nej                                                                      | Erbiuden tackat nei                                                                       |
| Medskickad                                                                                           | Medskickad                                                                               | Medskickad V                                                                              |
| 2. Kontakta sjuksköterska                                                                            | 2. Kontakta sjuksköterska                                                                | 2. Kontakta sjuksköterska                                                                 |
| Kontakta sjuksköterska vid behov,<br>dokumentera avvikande signering i<br>journalsystem.             | Kontakta sjuksköterska vid behov,<br>dokumentera avvikande signering i<br>journalsystem. | Kontakta sjuksköterska vid behov,<br>dokumentera avvikande signering i<br>journalsystem.  |
| Utfört                                                                                               | Utfört                                                                                   | Utfört                                                                                    |

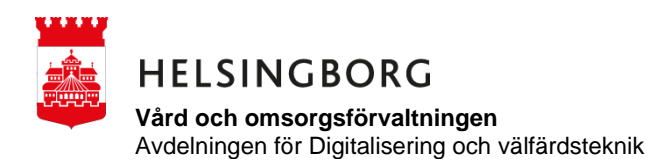

Hur du går till väga vid signering av behovs medicin

Klicka på Majkens namn

Klicka på Gå till vårdtagare då kommer du in på hennes sida

Klicka på vid behov, i detta fall ska du administrera narkotika

Följ rutin

- 1. KONROLLRÄKNA
- 2. Ange räknat antal
- 3. Signera

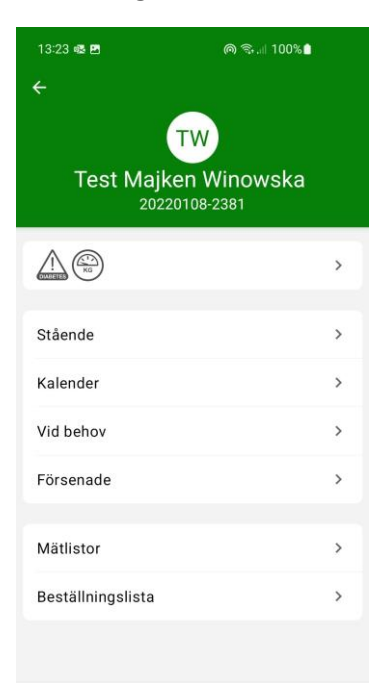

| 13:28 🖪 🕸                                                |                               | @ ☜.⊪ 100%∎ |   |
|----------------------------------------------------------|-------------------------------|-------------|---|
| ← Insats                                                 |                               |             |   |
| Oxascand<br>Se ordination<br>Vid behov<br>Test Majken Wi | <b>5mg</b><br>nowska , 202201 | 08-2381     |   |
| KONTROLL                                                 | RÄKNA                         |             |   |
| SIGNERA                                                  |                               |             |   |
|                                                          |                               |             |   |
| Historik                                                 |                               |             | > |
| Förbruknings                                             | journal                       | 5.0 tbl     | > |
| Beställningsl                                            | ista                          |             | > |
|                                                          |                               |             |   |
|                                                          |                               |             |   |
|                                                          |                               |             |   |
| ()<br>Tidslinje                                          | Vårdtagare                    | Profil      |   |

| Oxascan                     | d 5mg                    |    |
|-----------------------------|--------------------------|----|
| Test Majken                 | Winowska , 20220108-2381 |    |
| Antal enligt<br>5.0 tbl     | förbrukningsjournal      |    |
| 1. Ange räkna               | at antal                 |    |
| 5                           |                          | tb |
| i tond olli ak              | annig. o toi             |    |
| Signeras av<br>Test Lisa-Ol | ga Ottosson              |    |
| Signeras av<br>Test Lisa-Ol | ga Ottosson<br>Signera   |    |
| Signeras av<br>Test Lisa-Ol | ga Ottosson<br>Signera   |    |

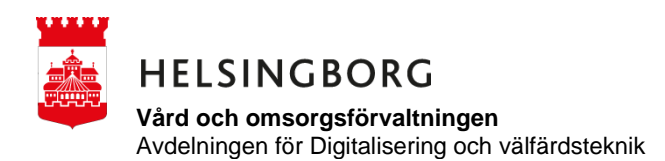

Därefter kan du ta ut en tablett som i detta fall

Administrera till hyresgästen, när tablett är given anger du mängd detta kan du göra genom att rulla på siffrorna eller trycka och ange antal sedan signera.

Appen räknar själv ner det antalet tabletter som är kvar.

För att vara säker kan du KONTROLLRÄKNA igen.

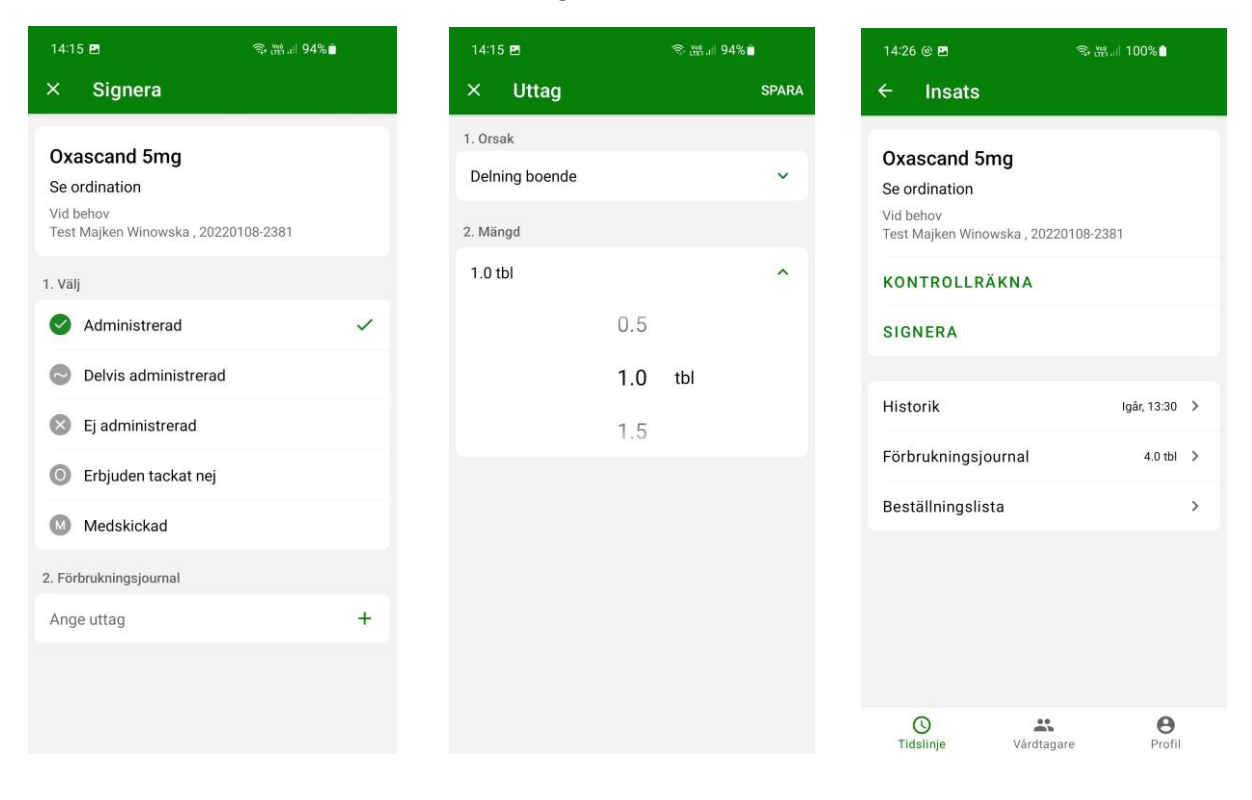